## Création et partage d'une capsule audio (baladodiffusion)

D'abord, installez Google Drive sur votre tablette ou votre cellulaire et connectez-vous avec l'adresse courriel du Cégep.

Pour les équipements Android

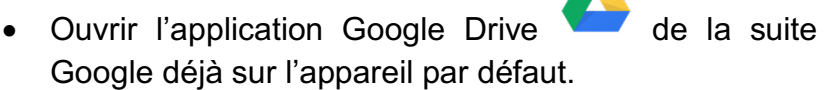

- Appuyer sur le bouton Se connecter.
- Entrer votre adresse courriel du Cégep et cliquer sur suivant.
  - Sur la page de connexion du Cégep, entrer votre courriel et votre mot de passe.
- Pour le iPAD
  - Télécharger l'application sur Apple Store. Effectuer une recherche avec "Google Disque ".
  - Suivre les deux dernières étapes comme pour Android.

## Création de la capsule audio

- Connecter, si possible, un casque avec microphone ou un microphone avec prise d'écouteurs (1/8) sur votre téléphone ou votre tablette (Android ou iPAD). Sinon, utiliser le microphone interne. Prévoyez un endroit calme pour enregistrer.
- 2. Ouvrir l'application dictaphone (enregistreur audio) par défaut de votre appareil.

S'il n'y en a pas par défaut, télécharger une application comme *Mémos vocaux : Dictaphone (enregistreur vocal) de Nordef*.

- 3. Appuyer pour démarrer l'enregistrement et dicter les notions désirées.
- 4. Arrêter l'enregistrement et nommer le fichier.
- 5. Réaliser tous les enregistrements sonores voulus.

## Modification de la capsule audio

- 6. Si nécessaire, sélectionner un enregistrement et appuyer sur *Modifier*.
  - Dans ce menu, réaliser les tâches suivantes :

Couper le début et la fin de votre enregistrement (rogner /« trim »).

Placer le curseur à un endroit précis et enregistrer des nouvelles notions.

Partage d'une capsule audio

7. Dans l'application Dictaphone, sélectionner les fichiers audios désirés.

À noter que sur un iPad et l'application Mémos vocaux, il faut partager un fichier à la fois.

8. Appuyer sur l'icône de partage  $\Box$  ou < et sélectionner

Disque ou Enregistrer dans Disque (logo Google Drive).

9. Sélectionner ou créer le dossier qui sera partagé par la suite.

Pour Android

Appuyer sur Enregistrer.

Les fichiers s'enregistreront directement sur votre Google Drive.

Pour iPad Sélectionner *Mon Disque* au bas. Sélectionner ou créer un dossier à l'aide de l'icône suivant

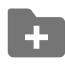

Appuyer sur *Enregistrer ici*, au bas de la fenêtre. La fenêtre précédente reviendra, appuyer sur *Téléverser* en haut à droite.

- 10. Ouvrir l'application de Google Drive et sélectionner le dossier à partager.
- 11. Cliquer sur les trois points dans le haut à droite et sélectionner *Partage de lien désactivé.*

Le partage du lien s'activera et copiera le lien (adresse URL) pour accéder au dossier.

12. Coller le lien URL dans LÉA à l'endroit approprié.